## OTAY MESA NESTOR COMMUNITY PLANNING GROUP Project Review Subcommittee Agenda

Wednesday, October 27th, 2021 - 6:30 p.m.

Meeting Details: Zoom Meeting ID: 350-821-4086 Password: OMNCPG Dial In: 1-669-900-9128 US Dial In Password: 665180 Zoom Meeting Link

Instruction on how to call into the zoom meeting at the end of the agenda

- 1. Call to Order/Introduction of Members: Otay Mesa Nestor Community Planning Group (OMNCPG).
- 2. T Mobile Conditional Use Permit Renewal

The project is a Conditional Use Permit (CUP) renewal to continue operation of an existing wireless communication facility (WCF) located at 1551 Kenalan Drive. In order to bring the project to current City WCF design standards, T-Mobile is proposing to remove two existing poles housing antennas and replacing them with two small faux trees. Shelly Kilbourn (619) 208-4685 <u>shellykilbourn@att.net</u>

3. Adjournment.

## **Zoom Meeting Call In Instructions**

### Using a Computer

- 1. Open the Zoom desktop client.
- 2. Join a meeting using one of these methods:
  - Click Join a Meeting if you want to join without signing in.

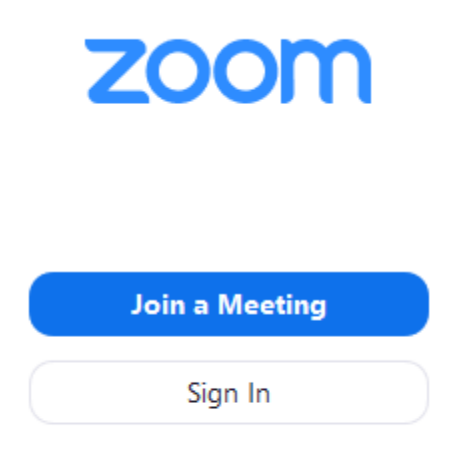

• Sign in to Zoom then click **Join**.

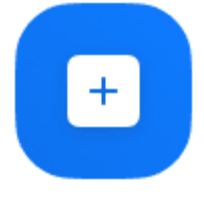

Join

- 3. Enter the meeting ID number and your display name.
  - If you're signed in, change your name if you don't want your <u>default name</u> to appear.
  - If you're not signed in, enter a display name.

# Join a Meeting

| Meeting ID or Personal Link Name          |     |  |  |
|-------------------------------------------|-----|--|--|
| Grant MacLaren                            |     |  |  |
|                                           |     |  |  |
| Do not connect to au                      | dio |  |  |
| Do not connect to au<br>Turn off my video | dio |  |  |

4. Select if you would like to connect audio and/or video and click Join.

#### Using an Iphone

- 1. Open the Zoom mobile app. If you have not downloaded the Zoom mobile app yet, you can download it from the App Store.
- 2. Join a meeting using one of these methods:

Tap Join a Meeting if you want to join without signing in.
Ill Sprint ? 6:47 PM 7 \$ 57% .

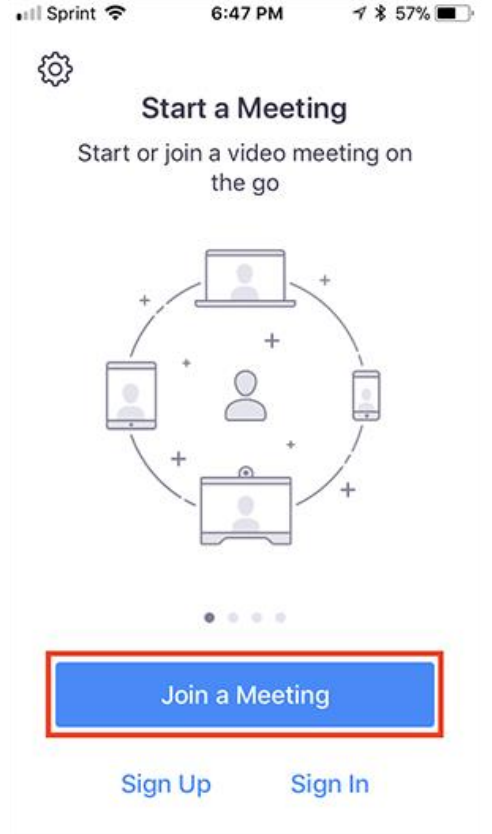

• Sign in to Zoom then tap **Join**.

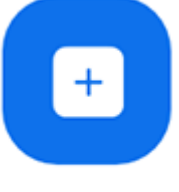

Join

- 3. Enter the <u>meeting ID</u> number and your display name.
  - If you're signed in, change your name if you don't want your <u>default name</u> to appear.
  - If you're not signed in, enter a display name.

4. Select if you would like to connect audio and/or video and select Join.

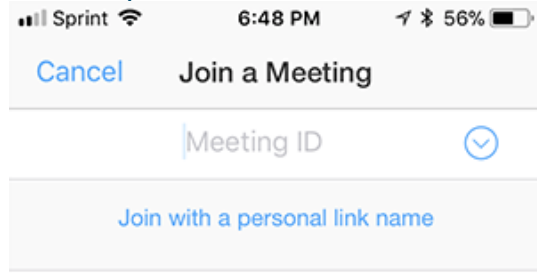

### Molly Parker

| Join                                                                          |          |                       |  |  |  |
|-------------------------------------------------------------------------------|----------|-----------------------|--|--|--|
| If you received an invitation link, tap on the link again to join the meeting |          |                       |  |  |  |
| JOIN OPTIONS                                                                  |          |                       |  |  |  |
| 1                                                                             | 2        | 3<br>Def              |  |  |  |
| 4<br>6ні                                                                      | 5<br>JKL | 6<br><sup>м н о</sup> |  |  |  |
| 7<br>pqrs                                                                     | 8<br>TUV | 9<br>wxyz             |  |  |  |
|                                                                               | 0        | $\langle X \rangle$   |  |  |  |

### Using an Android Phone

- 1. Open the Zoom mobile app. If you have not downloaded the Zoom mobile app yet, you can download it from the Google Play Store.
- 2. Join a meeting using one of these methods:

• Tap Join a Meeting if you want to join without signing in.

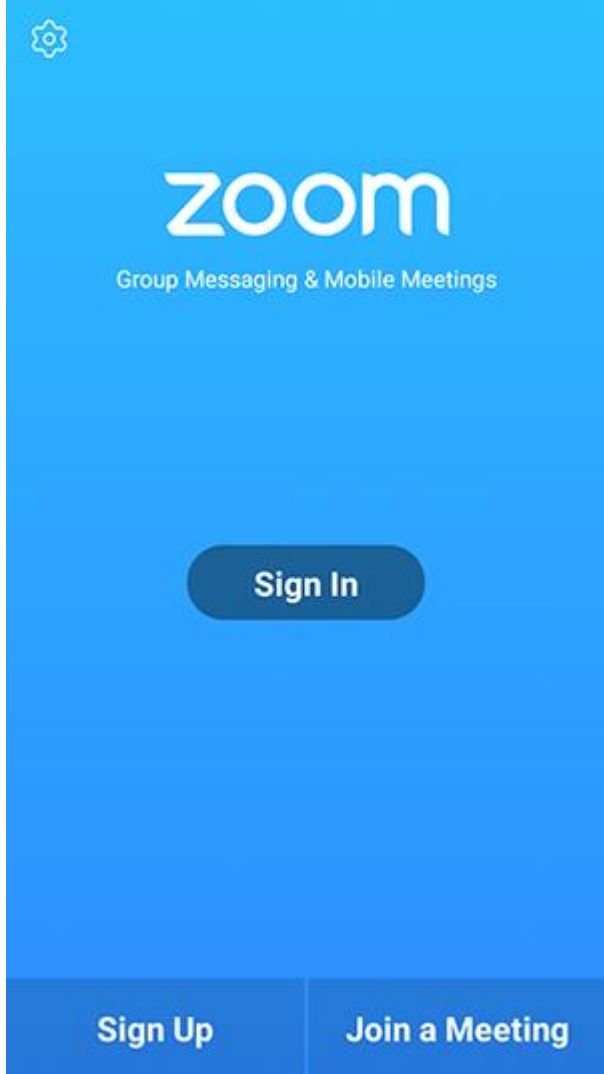

• Sign in to Zoom then tap Join.

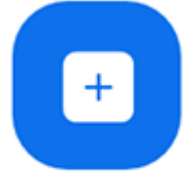

Join

- 3. Enter the meeting ID number and your display name.
  - If you're signed in, change your name if you don't want your <u>default name</u> to appear.
  - If you're not signed in, enter a display name.

4. <u>Select if you would like to connect audio and/or video and tap</u> Join Meeting.

| 4110                                                                     | ± ⊮               |              | 🕈 99 | % 🛙 7:06 PM |  |  |  |
|--------------------------------------------------------------------------|-------------------|--------------|------|-------------|--|--|--|
| < Join a Meeting                                                         |                   |              |      |             |  |  |  |
| Meeting ID                                                               |                   |              |      | $\odot$     |  |  |  |
| Join with a personal link name                                           |                   |              |      |             |  |  |  |
| Molly Parker                                                             |                   |              |      |             |  |  |  |
|                                                                          |                   | Join Meeting |      |             |  |  |  |
| If you received an invitation link, tap on the link to join the meeting. |                   |              |      |             |  |  |  |
| JOIN OPTION:<br>Don't Conn                                               | s<br>ect To Audio |              |      | 0           |  |  |  |
| Turn Off M                                                               | Video             |              |      | - 0         |  |  |  |
|                                                                          |                   |              |      |             |  |  |  |
|                                                                          |                   |              |      |             |  |  |  |
|                                                                          |                   |              |      |             |  |  |  |
|                                                                          |                   |              |      |             |  |  |  |
|                                                                          |                   |              |      |             |  |  |  |
|                                                                          |                   |              |      |             |  |  |  |
|                                                                          |                   |              | _    |             |  |  |  |
|                                                                          | 1                 | 2            | 3    |             |  |  |  |
|                                                                          | 4                 | 5            | 6    |             |  |  |  |
|                                                                          | 4                 |              | 0    |             |  |  |  |
|                                                                          | 7                 | 8            | 9    |             |  |  |  |
|                                                                          | G                 | 0            | Go   |             |  |  |  |
|                                                                          |                   |              |      |             |  |  |  |